# eBooks – kaufen und verwalten

Im zweiten Teil der Reihe über die eBooks geht es um die Adobe ID, um den Kauf der eBooks mit dem Reader über WLAN oder mit dem Computer; um die automatische Synchronisation der eBooks zwischen der Händlerwolke und dem Reader, und um die alternative Übertragung der eBooks mit einem USB-Kabel vom Computer auf den Reader. Die einzelnen Schritte werden mit einem Tolino-Reader der grossen Buchhändler-Allianz gezeigt. Bei andern Readern des Buchhandels dürfte es ähnlich sein, nicht aber bei den geschlossenen eBook-Systemen der Kindles und iPads

# Adobe ID anlegen

Nur noch wenige eBooks werden mit der Adobe ID geschützt, die meisten haben nur noch ein «Wasserzeichen», über das sich der Käufer auffinden lässt. ähnlich sein, nicht aber bei den geschlossenen eBook-Systemen der Kindles und iPads Die Adobe ID braucht es auch um die Lesegeräte

Die Adobe ID braucht es auch um die Lesegeräte über die Händlerwolke zu synchronisieren, und auch um bei Bibliotheken eBooks ausleihen zu können.

|    | adobe id anlegen - Bin $_{ m C}$ $	imes$ $+$ $	imes$                                                                                                    | 1                                                                 |                                                                  |                                                  |  |  |  |  |
|----|----------------------------------------------------------------------------------------------------|-------------------------------------------------------------------|------------------------------------------------------------------|--------------------------------------------------|--|--|--|--|
|    | bing.com/search?q=adobe+id+a                                                                                                    | anlegen&FORM=R5FD2                                                | /ices.adobe.com/renga-idprovider/                                | pages/login?callback=https%3A%2F%2Fims-na1.adobe |  |  |  |  |
| l. | adoba id anlagon                                                                                                    |                                                                   | Zu Ihrem eigenen Schutz sollten Sie Ihre Identität verifizieren. |                                                  |  |  |  |  |
|    |                                                                                                    |                                                                   |                                                                  |                                                  |  |  |  |  |
|    | Alle Bilder Videos                                                                                                    | ) News Mein                                                       | Kennwort                                                         |                                                  |  |  |  |  |
|    | 41'800 Ergebnisse Datum · Sp                                                                                                    | orache 🔹 Region 💌                                                 |                                                                  |                                                  |  |  |  |  |
|    | Adobe ID Diese Seite übersetzen<br>https://accounts.adobe.com ~<br>Manage your Adobe ID profile, password, se<br>subscriptions, privacy settings, and communic | curity options, product and serv cation preferences.              | Anmelden                                                         | Kennwort vergessen?                              |  |  |  |  |
|    | Photoshop<br>Da Photoshop Teil von Creative Cloud<br>ist, können Sie alle Ihre Inhalte                                                                         | FAQ<br>Erstellen Sie Ihre Adobe ID<br>Adobe Digital Editions aus. | Sie sind noch nicht Mitglied                                     | I? Adobe ID anlegen                              |  |  |  |  |
|    |                                                                                                    | 5                                                                 | wochten Sie Ihr Firmen- od                                       | ier bildungskonto verwenden?                     |  |  |  |  |

1. Im Internet nach «Adobe ID anlegen» suchen.

| 2. Adobe ID anleg |
|-------------------|
|-------------------|

| Registrieren – Adobe ID X | + ~                                                                                                    | -  | ٥                       | ×                          |  |  |  |
|---------------------------|----------------------------------------------------------------------------------------------------|----|-------------------------|----------------------------|--|--|--|
| 3 D A adobeid-na          | a1.services.adobe.com/renga-idprovider/pages/create_account?client_id=SunbreakWebUI1&callba                                         | l~ | B                       |                            |  |  |  |
| Adobe ID                  | Vorname         Nachname                                                                                                    |    |                         |                            |  |  |  |
| Registrieren              | E-Mail-Adresse                                                                                                    |    |                         |                            |  |  |  |
| 0                         | Kennwort                                                                                                    |    |                         |                            |  |  |  |
|                           | Schweiz 🗸                                                                                                    |    |                         |                            |  |  |  |
|                           | Geburtsdatum 💿                                                                                                    |    |                         |                            |  |  |  |
|                           | Tag 🗸 Monat 🗸 Jahr 🗸                                                                                                    |    |                         |                            |  |  |  |
|                           | <ul> <li>Ich möchte über Neuigkeiten bei Adobe-Produkten und</li> <li>-Diensten informiert werden. Weitere Informationen</li> </ul> |    |                         |                            |  |  |  |
|                           | Ich habe die <u>Nutzungsbedingungen</u> und die <u>Datenschutzrichtlinien</u><br>gelesen und akzeptiere sie.                        |    |                         |                            |  |  |  |
|                           | Registrieren                                                                                                    |    | Detenschut<br>Nutzungeb | Izerklärung-<br>edingungen |  |  |  |

3. Die Adobe ID ist identisch mit einem Adobe-Konto und enthält als Identifikation eine gültige eMailadresse. Es ist eine unkritische Registrierung, beim Namen und Geburtsdatum darf zudem geschummelt werden.

## eBook-Reader mit der Adobe ID autorisieren

Bis zu sechs Reader, Tablets, SmartPhones oder Computer können mit einer Adobe ID zum Lesen von geschützten oder bei einer Bibliothek ausgeliehenen eBooks autorisiert werden. Bei den Readern kann die Autorisierung direkt vorgenommen werden, bei den andern braucht es ein Leseprogramm oder eine App, wie z.B. die *Adobe Digital Edition*, die im 3. Merkblatt vorgestellt wird.

| Meine Konten                                      |   | Adobe DRM                                                                                                    | Adobe DRM                                                                                                    |
|---------------------------------------------------|---|----------------------------------------------------------------------------------------------------|----------------------------------------------------------------------------------------------------|
| sie sind mit Ihrem Orell Füssli Konto angemeldet. |   | Einige Bücher sind durch Adobe DRM vor unautorisiertem<br>Öffnen geschützt. Um diese Bücher auf Ihrem tolino<br>anzeigen zu können, müssen Sie Ihren tolino mithilfe<br>Ihrer Adobe ID autorisieren. | Mit der nachfolgenden Adobe ID ist Ihr tolino erfolgreic<br>für die Nutzung von Inhalten freigeschaltet, die durch<br>Adobe DRM geschützt sind. |
| Bibliothek-Verknüpfung                            | > | Adobe ID                                                                                                    | Adobe ID<br>Autoriciorung orfolgroich                                                                                                    |
| Adobe DRM                                         | > | E-Mail-Adresse                                                                                                    | Autorisierung erfotgreich                                                                                                    |
|                                                   |   | Adobe Passwort<br>$ \begin{array}{c}                                     $                                                                                                    | Sie komen nun auch Leseinhalte offnen, die<br>durch Adobe DRM geschützt sind.<br>OK                                                             |
|                                                   |   |                                                                                                    |                                                                                                    |
|                                                   |   |                                                                                                    |                                                                                                    |

1. Im Hauptmenü zu «Meine Konten» und Adobe DRM wählen. 2. Mail-Adresse und Adobe Passwort eintippen (mit Shift-Pfeil: Grossbuchstaben und mit 12#: Zahlen und Sonderzeichen) 3. Autorisierung erfolgreich.

## eBooks direkt mit dem Reader kaufen

Mit einem Reader mit WLAN kann man unabhängig und überall, wo es WLAN hat, eBooks direkt mit dem Reader kaufen, also z.B. in den Ferien im Hotel. Man muss sie allerdings beim Händler kaufen, bei dem der Reader gekauft und bei der Einrichtung ein Konto eröffnet wurde. Die «Bibliothek-Verknüpfung» bindet nur die bei Allianz-Händlern früher gekauften eBooks ein, erlaubt aber nicht den Kauf von eBooks.

| Menü Angemeldet bei Orel    | Füssli | JSSI Q Suchbegri                                                 | iff, Autor, Tite                                               | Mei Konto | weber ju                    |                       | X Sucher     |
|-----------------------------|--------|------------------------------------------------------------------|----------------------------------------------------------------|-----------|-----------------------------|-----------------------|--------------|
|                             |        | -pira                                                            | MI MERCED                                                      |           | Suchen Sie vi               | elleicht              |              |
| WLAN                        |        | ISUGAR                                                           |                                                                |           | Immer ist alles             | schön 🥰               | 2            |
| Verbunden mit<br>"QL-36488" | dus    | GSPICE .                                                         | GLA                                                            |           | Tigerblick triff            | Himbeerlächeln        | 2            |
|                             |        | Neuheiten > Alle ansehen                                         | tolino                                                         | select    | Wolf packt La(              | ı)ma                  |              |
|                             |        | Doublet Gutshaus                                                 | Gerri                                                          | tsen      | Pressefreiheit<br>Realität? | n Deutschland - Illus | on oder      |
| ☐ Orell Füssli Shop         | >      |                                                                  | SARAH LARK                                                     | GE        | Ich fühle, was              | ch will               |              |
| Mak Draway                  | _      |                                                                  |                                                                |           | Aus der Reihe:              | e-fellows.net stipend | iaten-wissen |
| Web-Browser                 | _      | *****(6) *****(11)<br>3, <sup>25</sup> Fr. 12, <sup>90</sup> Fr. | ***** (16) ****<br>18, <sup>00</sup> Fr. 20, <sup>90</sup> Fr. | * (18)    | 1 2 3                       | 4 6 6 7               | .8) 9 (2)    |
| ② Einstellungen             | >      | Beliebt  Bestseller  tolino                                      | select  Kategorien                                             |           | q w e                       | r t z u               | iop          |
|                             |        | > Exklusive eBooks                                               | > Leidenschaftliche Lieb                                       | e e       | a s d                       | fghj                  | k l          |
| A Meine Konten              | >      | > Neuheiten                                                      | > eBook-Sparpakete                                             |           | 술 y x                       | c v b n               | m            |
| D Informationen und Hilfe   | _      |                                                                  |                                                                |           | @                           | ?                     | 12# Los      |
|                             |        |                                                                  |                                                                |           |                             |                       |              |
|                             |        |                                                                  |                                                                |           |                             |                       |              |

1. Auf der Startseite oder im Hauptmenü des Readers zum Shop gehen. Es werden Vorschläge (Neuheiten, Bestseller, beliebte eBooks usw.) gemacht. 2. Wenn man weiss, was man kaufen will, einen Suchbegriff oben bei der Lupe (Autor, Titel) eingeben. 3. Auf der eingeblendeten Liste das gewünschte eBook anklicken.

| Julia Weber                                                                                                    | Er 35.00                                                                   | rer ist alles schön<br>Julia Weber<br>Format: ePUB, Wasserzeichen       |                                    | Fr. 25.90 |                  |                   |
|----------------------------------------------------------------------------------------------------|----------------------------------------------------------------------------|-------------------------------------------------------------------------|------------------------------------|-----------|------------------|-------------------|
| Format: ePUB, Wasserzeichen<br>Erschienen: 16.02.2017                                                                                                    | inkl. MwSt.                                                                | Ihre Kreditkarte wird nach d<br>belastet. Preisangaben inkl. gesetzl. M | lem Kauf mit                       | Fr. 25.90 |                  | DER SPIEGEL       |
| SCHON<br>SCHON<br>Seiten: 256 (Printausgabe)                                                                                                    | Probelesen                                                                 | Zahlart ändern                                                          | Geschenkkarte ein                  | lösen     | IMMER            |                   |
| EAN: 9783038550945<br>Inhalt<br>Anais liebt ihre Mutter, sie liebt ihre Gotier Brund                                                                                                    | o und insgeheim auch                                                       | Bitte geben Sie Ihre Kreditkarte                                        | en-Prüfziffer ein • X              | xx        | ALLES            | noch 8<br>Stunden |
| Peter aus der Schule. Die Mutter sagt, das Leben sei ei<br>gerne noch ein Glas Wein hätte. Denn es hält ihren Sel<br>das Leben, und die Männer halten ihrer Liebe nicht s                                                                                                    | ne Wucht, und dass sie<br>hnsüchten nicht stand,<br>stand. Das Tanzen, das | XXXXXXXXX                                                               | Ка                                 | ufen      | SCHÖN            |                   |
| sie liebt, ist zum Tanz an der Stange vor den Männern<br>einfach, so ein Leben zu leben, sagt die Mutter, darum<br>Anais und Bruno versuchen sich und die Mutter                                                                                                    | geworden. Es ist nicht<br>n will sie noch ein Glas.<br>zu schützen vor der | Mit dem Abschicken der Bestellung erkl                                  | äre ich mich mit den Acteo verstar | nden.     | Jetzt lesen      | Zu meinen Büchern |
| Aussenwelt, die in Gestalt von Mutters Männern mit H<br>der Küche steht. Oder in der Gestalt von Peter, der i<br>findet und nichts anfangen kann mit den taus-                                                                                                    | Haaren auf der Brust in<br>ihre Wohnung seltsam<br>end, auf der Strasse    |                                                                         | (3                                 |           | orellfüssli      | Zum Shop          |
| zusammenge-sammelten Dingen. In Gestalt eines Ma<br>der viele Fragen stellt, sich Notizen macht, der Anais                                                                                                    | under vom Jugendamt,<br>und Bruno betrachtet                               |                                                                         | $\sim$                             |           | Top-Empfehlungen |                   |
| Nachbarin, die im Treppenhaus lauscht. Je mehr diese                                                                                                    | Mehr                                                                       |                                                                         |                                    |           | KAREN DIONNE     | BRETLINISCHES     |
| Andere Kunden kauften auch                                                                                                    | 3                                                                          |                                                                         |                                    |           | Beautiful MOOP   | Das Leben         |
| Mehr von diesem Autor                                                                                                    | >                                                                          |                                                                         |                                    |           | Liors TOCHTER    |                   |
|                                                                                                    |                                                                            |                                                                         |                                    |           |                  |                   |
| A CARLES AND A CARLES AND A CAR |                                                                            |                                                                         |                                    |           |                  |                   |

4. Das gewählte eBook wird vorgestellt, evtl. Probelesen oder Kaufen 5. Die Kreditkarte ist im Kundenkonto hinterlegt. Prüfziffer eingeben und den Kauf mit dem Passwort des Kundenkontos bestätigen. 6. Das Buch erscheint in der Bibliothek und die Wolke zeigt an, dass es noch nicht heruntergeladen wurde. Gleich nach dem Kauf anklicken, damit es heruntergeladen wird und später auch ohne WLAN-Anschluss gelesen werden kann.

#### eBooks mit dem Computer kaufen

Die eBooks können auch mit dem Computer gekauft werden. Es ist übersichtlicher und hat Vorteile. Wenn man sie auf der WebSeite des mit dem Reader fest verbundenen Händlers kauft, funktioniert auch die Verbindung zwischen Reader und Händlerwolke und damit die Synchronisation zwischen den Lesegeräten.

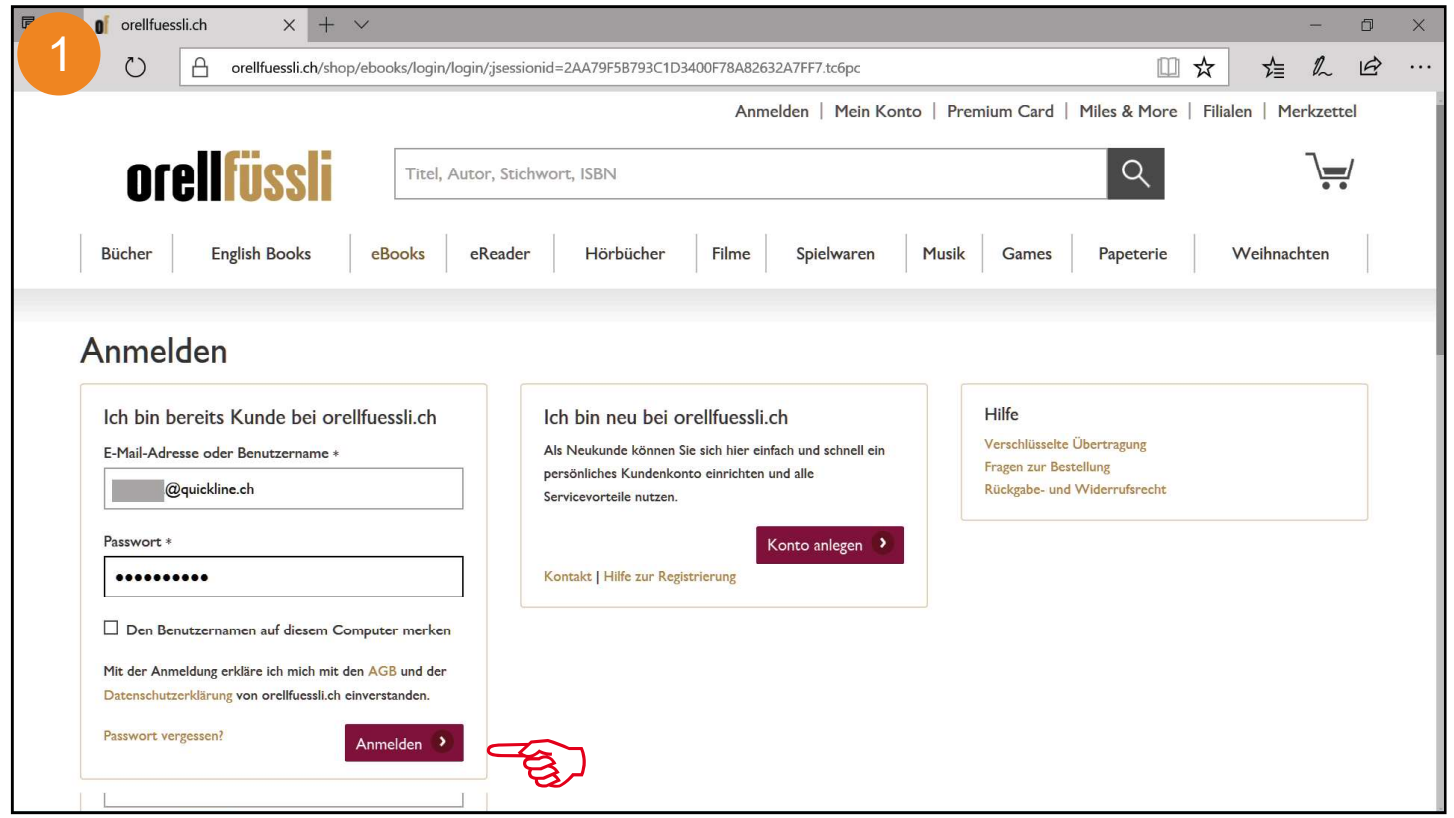

1. Bei der Einrichtung des Readers hat man ein Kundenkonto eröffnet, mit dem man sich auch auf der Web-Seite anmelden kann. Man hat hier den besseren Überblick über das Konto, kann einfacher neue eBooks kaufen und kann die eigene eBook-Bibliothek in der Händler-Wolke verwalten – sie wird dort auch gesichert.

| 6-7        | 0 eBooks c                                              | nline kaufen   $\times$ +                                             | $\sim$    |                                |                   |             |                       |                                        |       |          | -       | ٥  | $\times$ |
|------------|---------------------------------------------------------|-----------------------------------------------------------------------|-----------|--------------------------------|-------------------|-------------|-----------------------|----------------------------------------|-------|----------|---------|----|----------|
| 2          | U                                                       | Orellfuessli.ch/shop/ebooks/show/?flyout=a_eBooks&hkkattopnavi=eBooks |           |                                |                   |             |                       |                                        |       | ∽≦       | l~      | B  |          |
|            | Hallo Abmelden   Mein Konto   Premium Card   Miles & Mo |                                                                       |           |                                |                   |             |                       |                                        | Filia | len   Me | erkzett | el |          |
|            | <b>01</b> 0                                             | ellfüssli                                                             | [         | j <mark>ulia web</mark>        |                   |             |                       | ×Q                                     |       |          | \       | 1  |          |
|            |                                                         |                                                                       |           | Suchbegriffe in Kategorie      |                   | Produkte    |                       |                                        |       |          |         |    |          |
|            | Bücher                                                  | English Books                                                         | eBo       | julia weber                    | in ALLE KATEGOR   |             | Immer ist alles schön |                                        |       | Weihnac  | hten    |    |          |
|            |                                                         |                                                                       |           | julia weber                    | in BÜCI           | HER SCHON   | boott                 |                                        |       |          |         |    |          |
| 1.0        | eBooks                                                  | Home                                                                  | / eBook   | julia weber                    | in EBOO           | окя         | Immer ist alles schön |                                        |       |          |         |    |          |
|            | > Bestseller Sch                                        | eB                                                                    | ook       | Vorgeschlagene Suchbegriffe    | 8                 | ST ALLES    | EBOOK                 | ~~~~~~~~~~~~~~~~~~~~~~~~~~~~~~~~~~~~~~ |       |          |         |    |          |
|            | > Bestseller                                            |                                                                       | ,         |                                |                   | ALC: NOT OF |                       | 2                                      |       |          |         |    |          |
|            | ) Exclusive eBc                                         | ucks                                                                  |           |                                |                   |             |                       |                                        |       |          |         |    |          |
|            | > eBook Deal                                            |                                                                       |           |                                |                   |             |                       |                                        |       |          |         |    |          |
|            | > tolino Bestse                                         | ler                                                                   |           |                                |                   |             |                       |                                        |       |          |         |    |          |
|            | > tolino select -                                       | eBook Abo                                                             |           |                                |                   |             |                       |                                        |       |          |         |    |          |
|            | Kategorien                                              |                                                                       |           |                                |                   |             |                       |                                        |       |          |         |    |          |
|            | > Comics & Ma                                           | nga                                                                   |           |                                |                   |             |                       |                                        |       |          |         |    |          |
|            | > Erotik                                                |                                                                       |           |                                |                   |             |                       |                                        |       |          |         |    |          |
|            | > Fachbücher                                            |                                                                       |           |                                |                   |             |                       |                                        |       |          |         |    |          |
|            | > Fantasy & Sci                                         | ance Fiction                                                          |           |                                |                   |             |                       |                                        |       |          |         |    |          |
|            | > Fremdsprachi                                          | ge eBooks                                                             |           |                                |                   |             |                       |                                        |       |          |         |    |          |
|            | > Horror                                                |                                                                       |           |                                |                   |             |                       |                                        |       |          |         |    |          |
|            | > Jugendbücher                                          |                                                                       |           |                                |                   |             |                       |                                        |       |          |         |    |          |
| https://ww | w.orellfuessli.ch/                                      | shop/home/suggestartikel                                              | /ID525220 | 10.html?sq=Immer%20ist%20alles | %20sch%F6n&stype= |             |                       |                                        |       |          |         |    |          |

2. Wie beim Reader kann auf der WebSeite das eBook nach Titel oder Autorenname gesucht werden.

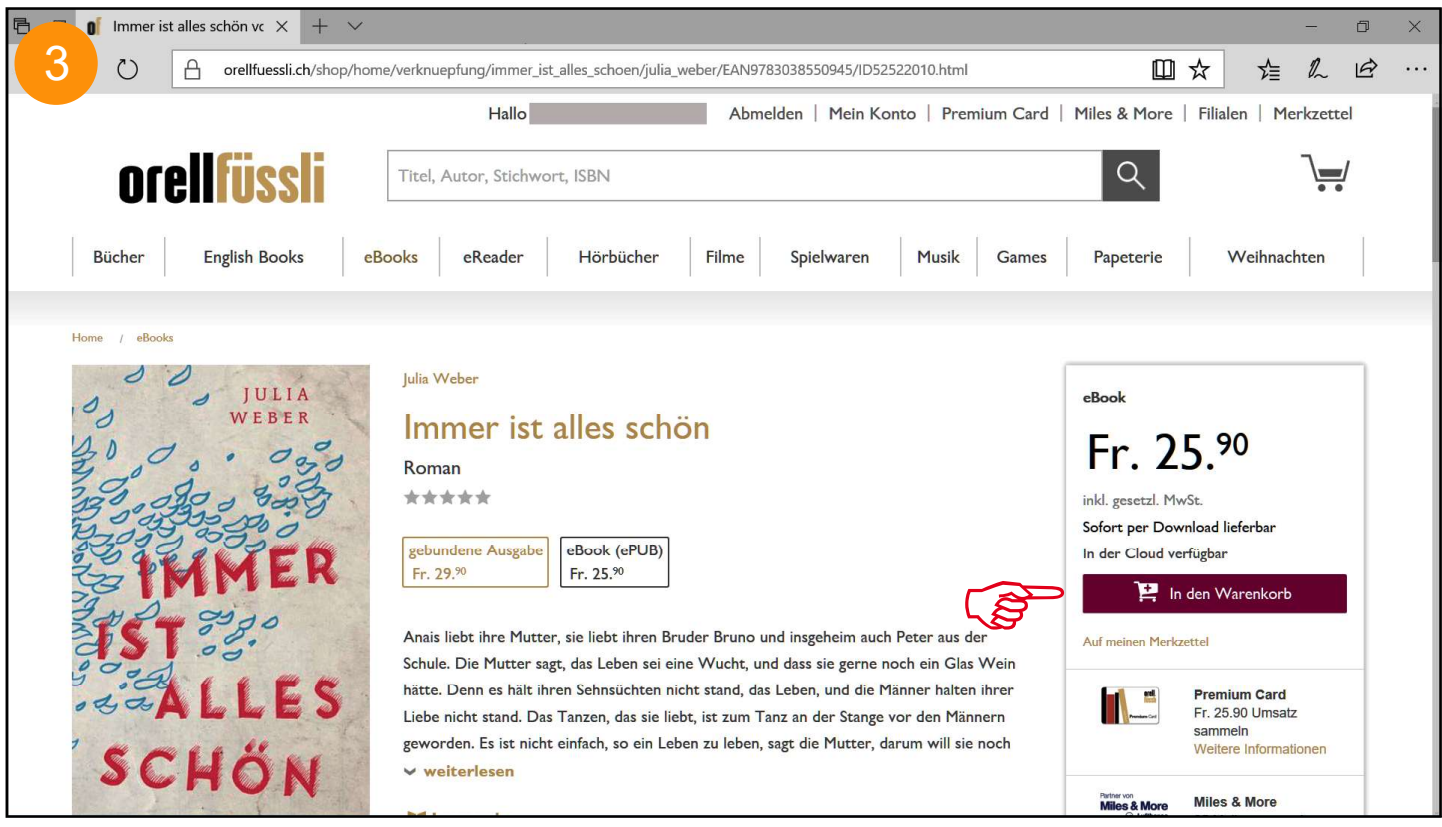

3. Das eBook wird vorgestellt und kann wie bei jedem andern Online-Shop in den Warenkorb gelegt und über die Kasse mit der im Kundenkonto hinterlegten Kreditkarte gekauft werden.

#### Kreditkarten

Der Kauf mit einer hinterlegten Kreditkarte ist eine sichere Zahlart, die bei den meisten Herausgebern noch zusätzlich z.B. mit einem SecureCode gesichert werden kann. Gewöhnliche Zahl- und Bankkarten sind unsicherer. Eine weitere Sicherheit bietet zudem die Prüfziffer, die hinten auf der Karte steht und die bei jedem Kauf auch noch angegeben werden muss. Trotzdem sollte das Kundenkonto mit einem guten Kennwort geschützt und dieses nicht für andere einsehbar aufgeschrieben werden, womöglich noch zusammen mit der Prüfziffer.

Eine Alternative ist die Bezahlung über PayPal. Die Bezahlung über Rechnung ist bei eBooks meistens nicht möglich, auch wenn es für Bücher geht.

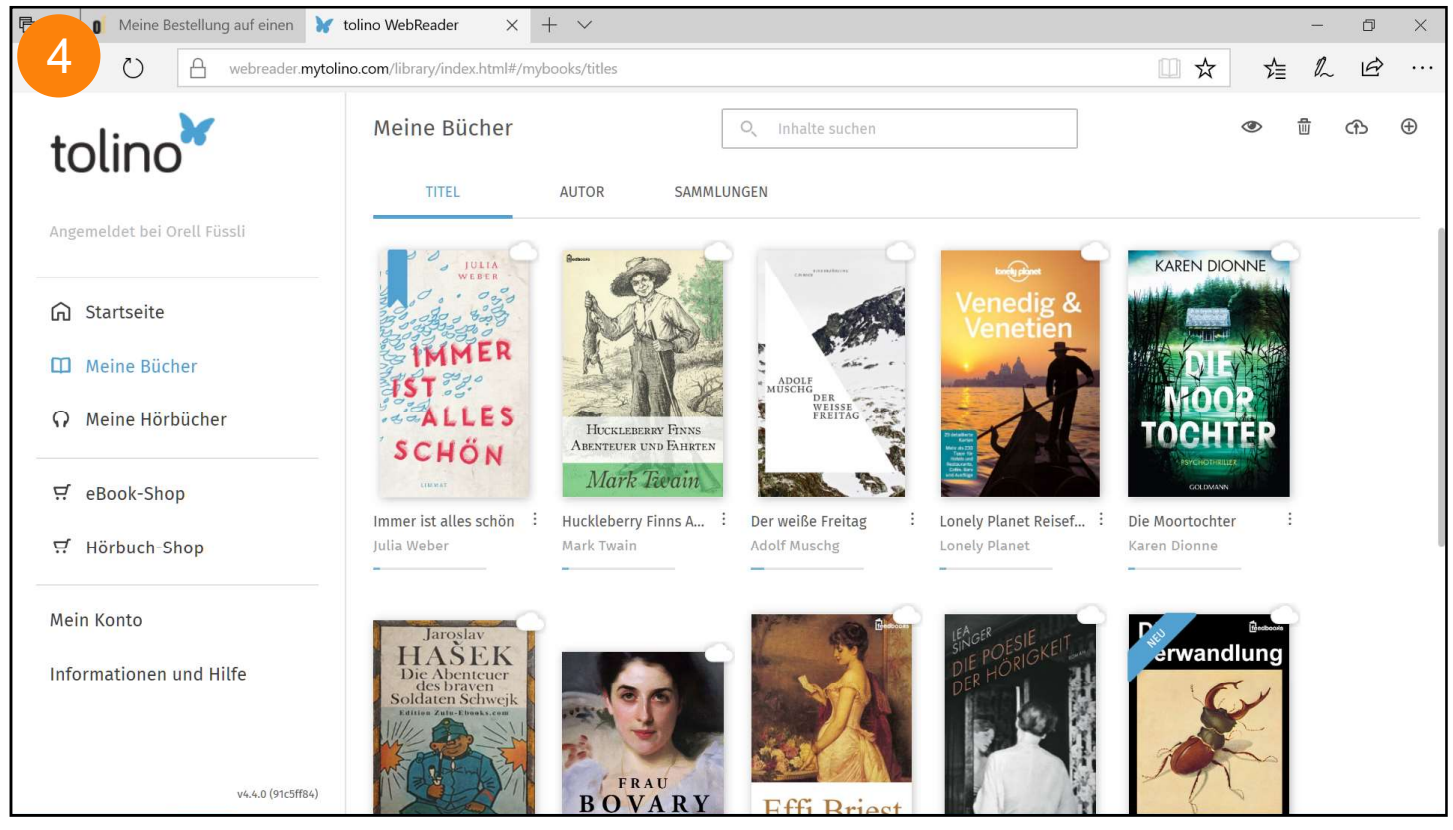

4. Mit dem Kundenkonto wird in der Händlerwolke eine persönliche Wolke eingerichtet, in welche dann die gekauften eBooks hochgeladen werden. Bei der Tolinoallianz heisst sie «mytolino» und steht zur Verwaltung der eigenen eBook-Bibliothek zur Verfügung. Es können auch andere eBooks hochgeladen und gesichert werden.

## Die MyTolino-Wolke als Drehscheibe

Die Wolke kann als Sicherung der eBooks und zur Verwaltung benutzt werden. Es ist mit dem Wolken-Symbol oben rechts auf der Seite auch möglich fremdbeschaffte eBooks in die Wolke hochzuladen.

#### Die MyTolino-Wolke als WebReader

Die MyTolino-Wolke kann auch als WebReader verwendet werden. Egal ob die MyTolino-WebSeite mit einem Computer, einem Tablet oder mit einem Smart-Phone geöffnet wird, können die eBooks ohne Leseapp direkt in der Wolke online gelesen werden. Das angeschlossene Tolino wird dabei synchronisiert.

# Automatische Synchronisation

Diese Synchronisation erlaubt auf einfache Art den Reader zu Hause wegzulegen und dann unterwegs an der gleichen Stelle weiterzulesen.

# Verwaltung mit Adobe Digital Editions

Eine andere Möglichkeit der Verwaltung der eBooks sind die «Adobe Digital Editions», die gratis heruntergeladen wedren können. Es ist die universelle Lösung für alle Reader des Buchhandels (nicht für Kindle und iBook-Store). Sie werden im dritten Merkblatt über die eBooks beschrieben:

#### «eBooks - mit Adobe Digital Editions verwalten».

# Die Grenzen des Systems

Das eBook-System ist auf die individuelle Nutzung durch eine Person ausgerichtet. Das System ist nicht nur wegen der Limite von 6 Lesegeräten begrenzt. Sobald man als Ehepaar oder Familie versucht die eBook-Bibliothek gemeinsam zu nutzen, stösst man an Grenzen. Es ist zwar durchaus möglich und auch nicht verboten, gemeinsam eine Adobe ID zu teilen und ein gemeinsames Kundenkonto mit einer eBook-Bibliothek in der Wolke zu betreiben, aber muss dann diese selber im Griff haben. Ein eBook können zwei Personen zur gleichen Zeit auf zwei Geräten lesen, aber mit der Synchronisation kommt das System an seine Grenzen. Der Reader fragt zwar, ob man beim andern Lesepunkt weiterfahren möchte, aber weiss nicht wer wo das Lesen unterbrochen hat. Es solten darum aktiv Marker an der Stelle gesetzt werden, wo man das Lesen unterbricht.

#### Kein Lesepool mit Bekannten

Viele möchten die Bücher mit andern teilen und dafür einen Pool bilden, bei dem gegenseitig die eBooks ausgetauscht werden. Erstens ist es nicht erlaubt, weil man mit dem eBook nur ein persönliches Leserecht gekauft hat, das man nicht weitergeben kann. Und zweitens scheitert es daran, dass ein Lesegerät nur für eine Adobe ID autorisiert werden kann.

## eBooks auf Reader ohne WLAN laden

Einfache Reader haben kein WLAN, was aber kein Nachteil sein muss. Mit dem Computer kann das gekaufte eBook aus der Händlerwolke zuerst auf den Computer herunterladen und dann über das USB-Kabel auf den Reader kopiert werden.

Die hier gezeigte Lösung mit dem Explorer unterbricht die Verwaltung des Leserechts mit der Adobe ID. Besser ist die Verwaltung und Übertragung der eBooks mit «Adobe Digital Editions». Siehe S. 5

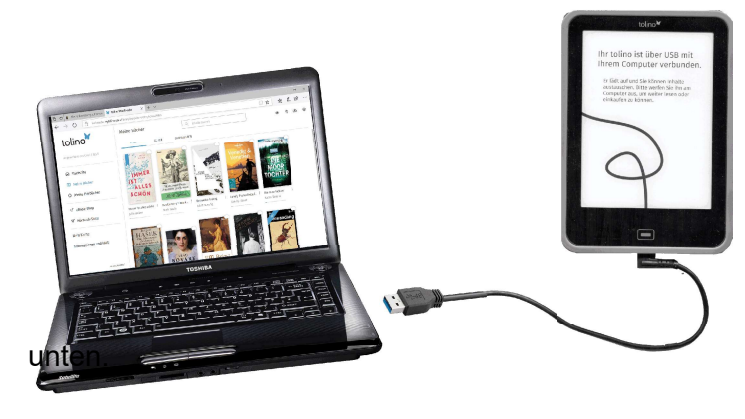

| 🖻 🖅 🏮 Meine Bestellung auf einen 🦹 t                                        | tolino WebReader X +                             | - ~                                    |                         |                    |              |         | —       | o x      |
|-----------------------------------------------------------------------------|--------------------------------------------------|----------------------------------------|-------------------------|--------------------|--------------|---------|---------|----------|
| $\leftarrow$ $\rightarrow$ $\circlearrowright$ $\bigcirc$ webreader.mytolin | no.com/library/index.html#/myb                   | ooks/titles                            |                         |                    | □ ☆          | 酒       | l~      | <i>i</i> |
| tolino                                                                      | Meine Bücher                                     |                                        | Lesen                   |                    |              | ڭ       | Ĵ (f.   | • •      |
| Angemeldet bei Orell Füssli                                                 | TITEL                                            | AUTOR SAI                              | Infos zum Buch          |                    |              |         |         |          |
|                                                                             | JULIA<br>WEBER                                   |                                        | Infos bearbeiten        | m<br>lice &        | KAREN DIO    | NNE     |         |          |
| G Startseite                                                                | MMER                                             |                                        | Download                | 2 ***              |              | AL IGHE |         |          |
| Meine Bücher                                                                | ST St.                                           |                                        | Zur Sammlung hinzufügen |                    | MOO          |         |         |          |
| Ω Meine Hörbücher                                                           | SCHÖN                                            | Huckleberry Finn<br>Abenteuer und Fahr | Als gelesen markieren   |                    | TOCHT        | ÊR      |         |          |
| <b>፵</b> eBook-Shop                                                         | unwar                                            | Mark Twain                             | Löschen                 | Poisof             |              |         |         |          |
| 只 Hörbuch-Shop                                                              | Julia Weber                                      | Mark Twain                             |                         | Reiser             | Karen Dionne |         |         |          |
| Mein Konto<br>Informationen und Hilfe                                       | Jaroslav<br>HAŠEK<br>Die Abenteuer<br>des braven |                                        |                         | DESIE<br>KORIGKEIT | erwand       | lung    |         |          |
| Wie möchten Sie mit Immer_is<br>verfahren?<br>Von: webreader.mytolino.com   | t_alles_sch_n.epub (4                            | .9 MB)                                 | Öffnen Sp               | eichern            |              | bbrech  | 5<br>en | ×        |

1. eBook mit rechter Maustaste anklicken. 2. Im eingeblendeten Menü «Download». 3. Speichern unter...

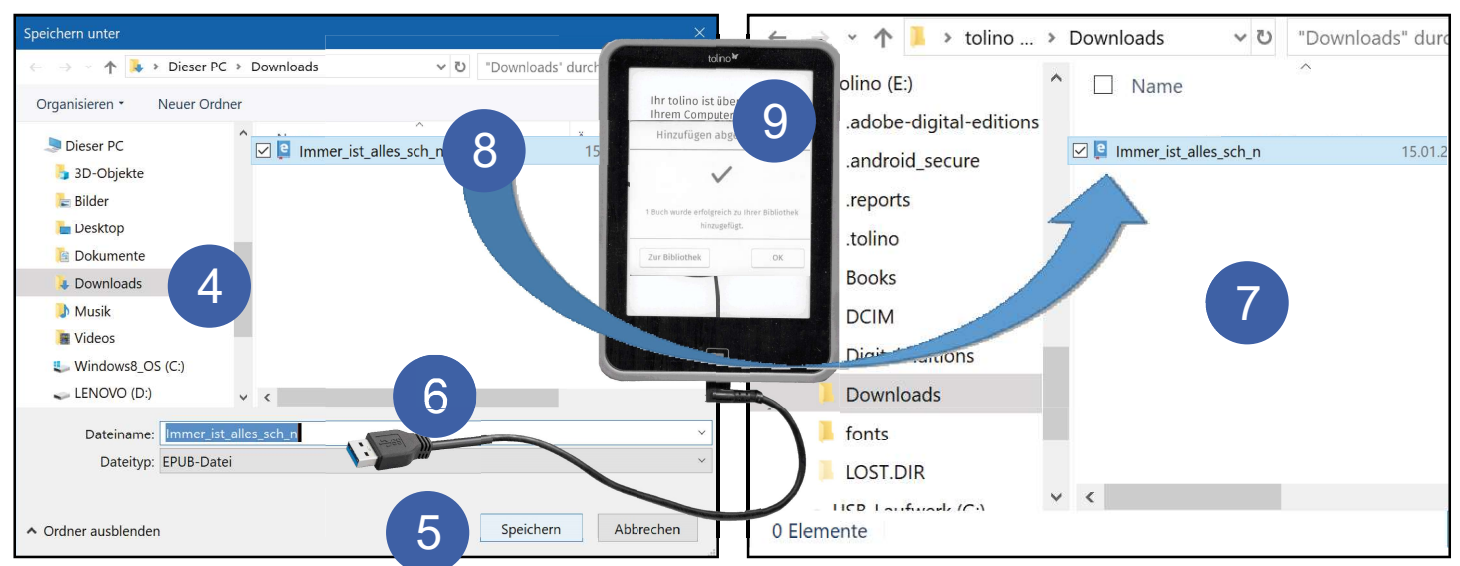

4. Download-Ordner wählen 5. Speichern 6. Reader mit Computer verbinden 7. Explorerfenster von Reader öffnet sich automatisch 8. Datei mit Maus vom Downloadordner links vom Computer in den Downloadordner rechts vom Reader kopieren 9. Der Reader meldet, dass das eBook der Bibliothek hinzugefügt wurde